# Ground Source Heat Pump Rebate Program

**Application Guide** 

### **For Participating Contractors**

June 2019

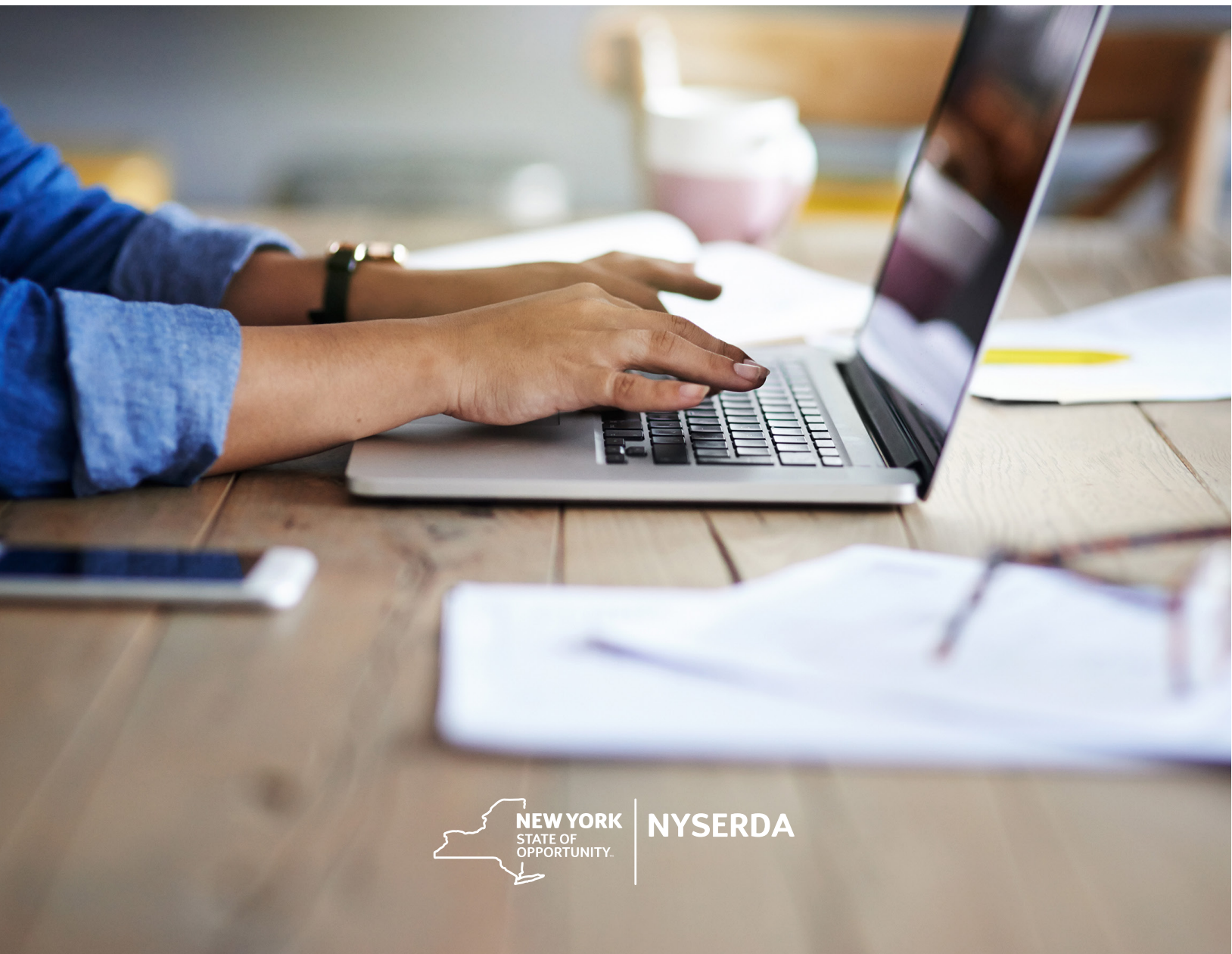

# Table of Contents

| Overview and Key Contacts                    | 2 |
|----------------------------------------------|---|
| Requirements                                 | 2 |
| Action Boxes, Help Text, and Required Fields | 3 |
| Action boxes                                 | 3 |
| Help text                                    | 3 |
| Required fields                              | 3 |
| Getting Started—Participant Application      | 4 |
| Program and Role Selection                   | 4 |
| Company Information (Step 1)                 | 5 |
| Contact Information (Step 2)                 | 7 |
| Participant Details (Step 3)                 | 8 |
| Application Review (Step 4)                  | 9 |
| Paperwork Record Step (Step 5)1              | 1 |
| Submit Application (Step 6)1                 | 2 |

# **Overview and Key Contacts**

This document is a streamlined instructional guide for all steps in the NYSERDA Ground Source Heat Pump Participant Application process. Please email gshp@nyserda.ny.gov for any participant application related questions.

## Requirements

Please read the following requirements before beginning the application.

- The latest version of Chrome, Firefox, or Internet Explorer (version 11 or later) is required.
- As part of the application process, participants are prompted to upload required documents:
  - The electronic file names should have an 80-character limit.
  - Word, Excel, or PDF files (file formats can include csv, doc, docx, gif, jpeg, jpg, pdf, png, ppt, pptx, pps, ppsx, tif, txt, xls, xlsx, and zip) may be submitted. Individual files should be 100 MB or less in file size.

# Action Boxes, Help Text, and Required Fields

#### Action boxes

The participant application provides users with checkpoints to monitor the progress of their submission in the form of action boxes as shown below:

Green Action box contains text noting success in a specified application step

Red Action box contains text for any application errors that need to be corrected by user

#### Help text

Click on the question mark (?) symbol available next to selected fields to expand guidance text as shown in the example below.

#### **Required fields**

Information is mandatory in any fields marked with a red asterisk (see example below for Legal Business Name\* and Street Address\*).

| Legal Business Name *                                                                         | 0                                | An organization should enter the name<br>shown on its charter, articles of<br>incorporation, or other legal documents<br>that created the organization. Do not<br>abbreviate names. |
|-----------------------------------------------------------------------------------------------|----------------------------------|----------------------------------------------------------------------------------------------------|
| Street Address * Information is mandatorily required<br>for fields marked with a red asterisk | <ul> <li>?</li> <li>?</li> </ul> | Hover over help text question mark<br>symbol for instructional guidance on<br>selected fields.                                                                                      |

# Getting Started—Participant Application

The participant application is located at the following link:

https://portal.nyserda.ny.gov/CORE\_CONAPP\_Program\_Page?programFamily=Renewable%20Heating% 20and%20Cooling&programName=Ground\_Source\_Heat\_Pump

 Once the application has been submitted, check for an auto-generated NYSERDA Portal Welcome email with the participant's assigned username for logging in to the portal.

#### Program and Role Selection

- 1. Click the dropdown box and select Renewable Heating and Cooling from the list of program families.
- 2. Select the appropriate program from the list provided.

| Contractor Application                                                                                                    |
|----------------------------------------------------------------------------------------------------|
| Select Program<br>Complete the following screens to submit an application. See the (question with circle mark - icon) for<br>more information                                                                                        |
| Program Family ③<br>Renewable Heating and Cooling                                                                                                    |
| Please select a program  Pellet Stove                                                                                                    |
| <ul> <li>Ground Source Heat Pump Incentive Program - Small System (≤ 10 tons)</li> <li>Ground Source Heat Pump Incentive Program - Large System (&gt; 10 tons)</li> <li>Ground Soure Heat Pump Program - All System Sizes</li> </ul> |

- 3. Define the participant's role(s) in the application by clicking the checkbox from the options provided (Designer, Installer, or Driller).
  - NOTE: Select all roles that apply.
- 4. Click the CONTINUE button to move on to the next section.

| Contractor Application                                                                                                    |
|----------------------------------------------------------------------------------------------------|
| Select Program<br>Complete the following screens to submit an application. See the (question with circle mark - icon) for<br>more information                                                                                                    |
| Program Family ③                                                                                                    |
| Please select a program         Pellet Stove         Image: Ground Source Heat Pump Incentive Program - Small System (≤ 10 tons)         Ground Source Heat Pump Incentive Program - Large System (> 10 tons)         Ground Source Heat Pump Program - All System Sizes |
| Please select your role in this application (Select all that apply)                                                                                                    |
| CONTINUE                                                                                                    |

### Company Information (Step 1)

Read the important instructions provided on top of this page, and then enter participant's company information.

- 1. Enter Legal Business Name
- 2. Enter any applicable Business Name/Disregarded Entity Name
- 3. Enter Street Address
- 4. Enter City
- 5. Select State/Province
- 6. Enter Zip Code

| Contractor Application                                                                                                    |                                                                                                    |
|----------------------------------------------------------------------------------------------------|----------------------------------------------------------------------------------------------------|
| Ground Source Heat Pump                                                                                                    | • • • • • • •                                                                                                |
| Company Information (Step 1 of 6)<br>Please do not copy or share the URL shown in your browser for this page. It is unique to you. If you<br>would like to share the sign-up link, copy and share this link: [Link From Production]                                                                                                    | See your progress!<br>Hover over progress indicators for details,<br>and to view the status of each section. |
| To complete your application, please do the following:                                                                                                    |                                                                                                    |
| <ul> <li>Download and review the Ground Source Heat Pump Incentive Program Participation Agreement (PDF).</li> <li>Download and review the Program Manual (PDF), which is included by reference in the agreement.</li> <li>You must provide NYSERDA with a Certificate of Insurance evidencing the types and amounts of insurance required by the Participation Agreement (please see Section 5. Insurance). The Certificate of Insurance must name or be endorsed to cover the Contractor as the insured, and NYSERDA and the State of New York as additional insured. Insurance policies typically referred to as "garage insurance" are acceptable. You must upload your Certificate of Insurance must came or be endorsed to cover the Contractor as the insured, and NYSERDA and the State of New York as additional insured. Insurance policies typically referred to as "garage insurance" are acceptable. You must upload your Certificate of Insurance in Step 5 of the application. You cannot complete the application without it.</li> <li>Please provide your company information as detailed below. This is in place of a W-9 form - you may skip questions that may not be relevant to you.</li> <li>The Legal Business Name must match the name associated with your Employer Identification Number (EIN). If it does not, your application will be rejected. If you use a DBA, please enter it in the Business Name / Disregarded Entity Name field.</li> <li>Legal Business Name *</li> </ul> |                                                                                                    |
| Business Name / Disregarded Entity Name                                                                                                    |                                                                                                    |
| Street Address *                                                                                                    |                                                                                                    |
| City *                                                                                                    |                                                                                                    |
| State/Province * Zip Code *                                                                                                    |                                                                                                    |
| New York                                                                                                    |                                                                                                    |

- 7. Click to select business entity type(s).
- 8. If applicable, select Minority or Woman Owned Business Enterprise (MWBE) or Service Disabled Veteran Owned Business Enterprise (SDVOBE) designation, and enter the NYS MWBE or SDVOBE number.
- 9. If applicable, enter Exempt Payee Code.
- 10. Select Tax Identification type. If using the participant's social security number (SSN), check the circle and, when directed, follow instructions to submit a W-9 form separately.
- 11. If the participant's Employee Identification Number (EIN) is used, check the circle and enter the EIN.
- 12. Once all company information has been entered, click the CONTINUE button.

| What kind of business do you have? (select all that apply) * |       |          |
|--------------------------------------------------------------|-------|----------|
|                                                              |       |          |
| (?)                                                          |       |          |
| ·                                                            |       |          |
| Please Select if Applicable (check all that apply)           |       |          |
| New York State Minority Owned Business Enterprise (MWBE)     |       |          |
| New York State Women Owned Business Enterprise (MWBE)        |       |          |
| New York State Service-Disabled Veteran-Owned Business (SD   | VOBE) |          |
| Exempt Payee Code                                            |       |          |
| 0                                                            |       |          |
|                                                              |       |          |
|                                                              |       |          |
| Tax identification type: *                                   |       |          |
| Employer Identification Number (EIN)                         |       |          |
| ● SSN                                                        |       |          |
|                                                              |       |          |
|                                                              |       |          |
|                                                              |       |          |
|                                                              |       |          |
|                                                              |       |          |
|                                                              |       |          |
|                                                              |       | CONTINUE |
|                                                              |       |          |

### Contact Information (Step 2)

Enter the organization's Primary Contact, Accounts Receivable Contact, and Authorized Signatory Contact information.

- 1. Enter Primary Contact Information. The Primary Contact is the person who makes the legal or business decisions for the organization. The information includes First Name, Last Name, Title, Email, Phone, and Extension Number, if applicable.
- 2. If the Accounts Receivable Contact is the same as the Primary Contact, check the box. If the Accounts Receivable Contact is different from the Primary Contact, enter the First Name, Last Name, Title, Email, Phone, and Extension for the Accounts Receivable Contact.
- 3. Repeat the process for the Authorizing Signatory Contact.
- 4. Once all contact information is complete, click the CONTINUE button.

| Contractor Applica                                                                                                    | tion                                                                                                    |                             |                        |
|----------------------------------------------------------------------------------------------------|----------------------------------------------------------------------------------------------------|-----------------------------|------------------------|
| Ground Source H<br>Contact Information (Step 2 of 6)<br>Please provide your company contact informe<br>portal login once approved by NYSERDA. | eat Pump                                                                                                    | ed to send                  | ⊘ ● ○ ○ ○ ○            |
| Primary Contact Information ?                                                                                                    |                                                                                                    |                             |                        |
| First Name *                                                                                                    | Last Name *                                                                                                    |                             |                        |
| Jane                                                                                                    | Smith                                                                                                    |                             |                        |
| Title *                                                                                                    | Email *                                                                                                    |                             |                        |
| Tester                                                                                                    |                                                                                                    |                             |                        |
| Phone *                                                                                                    | Extension                                                                                                    |                             |                        |
| (987) 654-3210                                                                                                    |                                                                                                    |                             |                        |
| Accounts Receivable Contact is sa Click on check Authorized Signatory Contact @ Authorized Signatory Contact is sa Leave box unche            | me as Primary Contact<br>(box if this Contact is sar<br>me as Primary Contact<br>becked and fill in details belo | me as above Primary Contact | above Primary Contact  |
| First Name                                                                                                    |                                                                                                    |                             | Tabove Filmary Contact |
| Title *                                                                                                    | Email *                                                                                                    |                             |                        |
| Phone *                                                                                                    | Extension                                                                                                    |                             |                        |
|                                                                                                    |                                                                                                    |                             |                        |
| PREVIOUS                                                                                                    |                                                                                                    |                             | CONTINUE               |

#### Participant Details (Step 3)

Enter participant details.

- 1. **Designers or Installers only:** Select Yes for full status consideration; select No for partial status. Note that participants interested in attaining full status will be asked to upload three past project completion forms at the document upload step.
- 2. Select Yes or No depending on applicant's interest in joining the mentorship program.
- 3. Provide expiration date for applicant's Insurance Certificate.
- 4. Provide expiration date for applicant's International Ground Source Heat Pump Association (IGSHPA) certificate.
- 5. Click the CONTINUE button to move to the next step.

### Application Review (Step 4)

Carefully review all information on this page. The option to print, sign, and/or scan the signed application will be provided after the review steps have been completed.

- 1. Click each box to acknowledge that the accompanying document has been reviewed.
- 2. Read each certification question carefully. Click the button next to Yes or No and continue to scroll down.

| Contractor Application                                                                                                    |
|----------------------------------------------------------------------------------------------------|
| NYSERDA - Ground Source Heat Pump Incentive<br>Program<br>Application Review (Step 4 of 6)                                                                                                    |
| Please review all application information carefully and ensure that all required documentation is complete before continuing.<br>Application current status: Unsubmitted                                                                                                    |
| Review the Ground Source Heat Pump Participation Agreement (PDF) and the Program Manual (PDF). Check each box to acknowledge that you have reviewed the accompanying document. Note that only the most current program implementation manual is applicable when you submit each rebate application. The most current version will be available on NYSERDA's website and on your Salesforce home page. |
| <ul> <li>✓ Ground Source Heat Pump Participation Agreement</li> <li>✓ Program Manual</li> </ul>                                                                                                    |
| Has your company filed or are you filing a petition under any chapter of the U.S. bankruptcy code during the past 3 years?                                                                                                    |
| Have any principal or officer of your company been convicted of a felony within the past 5 years?                                                                                                    |
| Have any principal or officer of your company been under disciplinary action (probation, suspension, and termination) within a NYSERDA program?<br>Yes  No                                                                                                    |
| Have any principal or officer of your company been debarred by any government agency?                                                                                                    |

- 3. Once all the certifying information provided has been read and the application is ready to be signed, click the ELECTRONIC SIGNATURE button, which provides access to the secure DocuSign website.
  - **NOTE:** Click the CONTINUE button to print, sign, or scan the application.

- 4. On the DocuSign website, review the disclosure, then click the box to agree to use electronic records and signatures.
- 5. To review the application, click the CONTINUE button. Click the Sign button when finished.
- 6. DocuSign then populates the applicant's name. Choose a signature style, make any changes needed, and then click the Adopt and Sign button.
- 7. Once the electronic signature has been completed, click the FINISH button. The participant is then directed back to the user's NYSERDA–Ground Source Heat Pump (GSHP) Rebate Application.
- 8. At this point, a message at the top of the page indicates the application has been signed.
- 9. Scroll down to the bottom of the page for the date the application was completed and populated.
- 10. From this screen, click PRINT to print the application.
- 11. Once the application has been reviewed, certified, and signed, click the CONTINUE button to move to the next step.

| Under penalties of perjury, I certify that:                                                                                                    |                                                                                                    |          |
|----------------------------------------------------------------------------------------------------|----------------------------------------------------------------------------------------------------|----------|
| <ol> <li>The number shown on this form is my correct taxpayer ident<br/>waiting for a number to be issued to me); and</li> </ol>                                                                                                    | tification number (or I am                                                                                         |          |
| 2. I am not subject to backup withholding because: (a) I am exe<br>or (b) I have not been notified by the Internal Revenue Servi-<br>backup withholding as a result of a failure to report all intere<br>has notified me that I am no longer subject to backup withholding | empt from backup withholding,<br>ice (IRS) that I am subject to<br>est or dividends, or (c) the IRS<br>olding; and |          |
| 3. I am a U.S. citizen or other U.S. person (defined below); and                                                                                                    |                                                                                                    |          |
| <ol> <li>The FATCA code(s) entered on this form (if any) indicating th<br/>reporting is correct.</li> </ol>                                                                                                    | nat I am exempt from FATCA                                                                                         |          |
| The Internal Revenue Service does not require your consent to any p<br>document other than the certifications required to avoid backup with                                                                                                    | provision of this<br>holding.                                                                                      |          |
| For the full instructions, please see the IRS Instructions for the Reque found here.                                                                                                    | estor of Form W-9,                                                                                                 |          |
| I certify that all information provided in this Form, including any attach<br>correct to the best of my knowledge. I agree to provide any additiona<br>may ask for during the review process.                                                                              | hments, is true and<br>al materials NYSERDA                                                                        |          |
| By signing this document, I attest that I have the authority to represent<br>company to the terms and conditions enumerated in this application.                                                                                                    | nt and bind my                                                                                                    |          |
| ELECTRONIC SIGNATURE                                                                                                    |                                                                                                    |          |
| If desired, you may print, sign and email the application to <b>gshp@nys</b><br>PRINT button at the bottom of the page.                                                                                                    | erda.ny.gov using the                                                                                              |          |
| Date:                                                                                                    |                                                                                                    |          |
| PREVIOUS                                                                                                    | PRINT                                                                                                    | CONTINUE |

### Paperwork Record Step (Step 5)

Attach and upload all required Paperwork Records.

- 1. The documents for the Required Documents section are based on the applicant and program types (i.e., large or small GSHP system and installer, designer, or driller). If DocuSign was used to sign the application, a signed application is automatically uploaded to this section.
- Click the Choose File box to attach each Required Document. Please review the Insurance Certificate example at the link provided and ensure that the Insurance Certificate meets the program requirements.
- 3. Once all required documents have been uploaded, other applicable documents may be added under Other Documents. Click the Document Name text box to enter the file name.
- 4. Click Choose File to attach the document.
- 5. Click SAVE to upload all documents. The Status changes to Submitted as a confirmation of a successfully uploaded file. Click the CONTINUE button to move to the next step.

| Document Name       Recent Uploaded Document       Upload<br>History       Status       Add / Update D         Counties Served       SAMPLE DOCUMENT.docx       Attachment<br>History       Submitted       Choose File         Insurance Certificate (Click Insurance Certificate<br>for required language)       SAMPLE DOCUMENT.docx       Attachment<br>History       Submitted       Choose File         Signed Application       Signed Application: 1fc57a60-8bc2-<br>4911-85cd-f5bd72f21553       Attachment<br>History       Submitted       Choose File         International Ground-source Heat Pump<br>Association (IGSHPA) Accredited Installer<br>Certificate       SAMPLE DOCUMENT.docx       Attachment<br>History       Submitted       Choose File                                                        | Document<br>No file chosen |
|----------------------------------------------------------------------------------------------------|----------------------------|
| Document Name         Recent Uploaded Document         Upload<br>History         Status         Add / Update Document           Counties Served         SAMPLE DOCUMENT.docx         Attachment<br>History         Submitted         Choose File           Insurance Certificate (Click Insurance Certificate<br>for required language)         SAMPLE DOCUMENT.docx         Attachment<br>History         Submitted         Choose File           Signed Application         Signed Application: 1fc57a60-8bc2-<br>4911-85cd-f5bd72f21353         Attachment<br>History         Submitted         Choose File           International Ground-source Heat Pump<br>Association (IGSHPA) Accredited Installer<br>Certificate         SAMPLE DOCUMENT.docx         Attachment<br>History         Submitted         Choose File | Document<br>No file chosen |
| Counties Served     SAMPLE DOCUMENT.docx     Attachment<br>History     Submitted     Choose File       Insurance Certificate (Click Insurance Certificate<br>for required language)     SAMPLE DOCUMENT.docx     Attachment<br>History     Submitted     Choose File       Signed Application     Signed Application: 1fc57a60-8bc2-<br>4911-85cd-f5bd72f2153     Attachment<br>History     Submitted     Choose File       International Ground-source Heat Pump<br>Association (IGSHPA) Accredited Installer<br>Certificate     SAMPLE DOCUMENT.docx     Attachment<br>History     Submitted                                                                                                    | No file chosen             |
| Insurance Certificate (Click Insurance Certificate for required language)       SAMPLE DOCUMENT.docx       Attachment History       Submitted Choose File         Signed Application       Signed Application: 1fc57a60-8bc2- 4911-85cd-f5bd72f21353       Attachment History       Submitted Choose File         International Ground-source Heat Pump Association (IGSHPA) Accredited Installer Certificate       SAMPLE DOCUMENT.docx       Attachment History       Submitted Choose File                                                                                                    | No file chosen             |
| Signed Application     Signed Application: 1fc57a60-8bc2-<br>4911-85cd-f5bd72f21353     Attachment<br>History     Submitted     Choose File       International Ground-source Heat Pump<br>Association (IGSHPA) Accredited Installer<br>Certificate     SAMPLE DOCUMENT.docx     Attachment<br>History     Submitted     Choose File                                                                                                    | No he chosen               |
| International Ground-source Heat Pump SAMPLE DOCUMENT.docx Attachment Submitted Association (IGSHPA) Accredited Installer History Certificate                                                                                                    | No file chosen             |
|                                                                                                    | No file chosen             |
|                                                                                                    |                            |
| Other Documents Recent Uploaded Upload                                                                                                    |                            |
| Document Name Add / Update Document Document History                                                                                                    | Status                     |
| Certified GeoExchange (CGD) Certificate, P Choose File No file chosen                                                                                                    | х                          |
| ADD ANOTHER DOCUMENT                                                                                                    |                            |

### Submit Application (Step 6)

Click on the SUBMIT button. **Note:** Once submitted, the participant application is unavailable for any alterations.

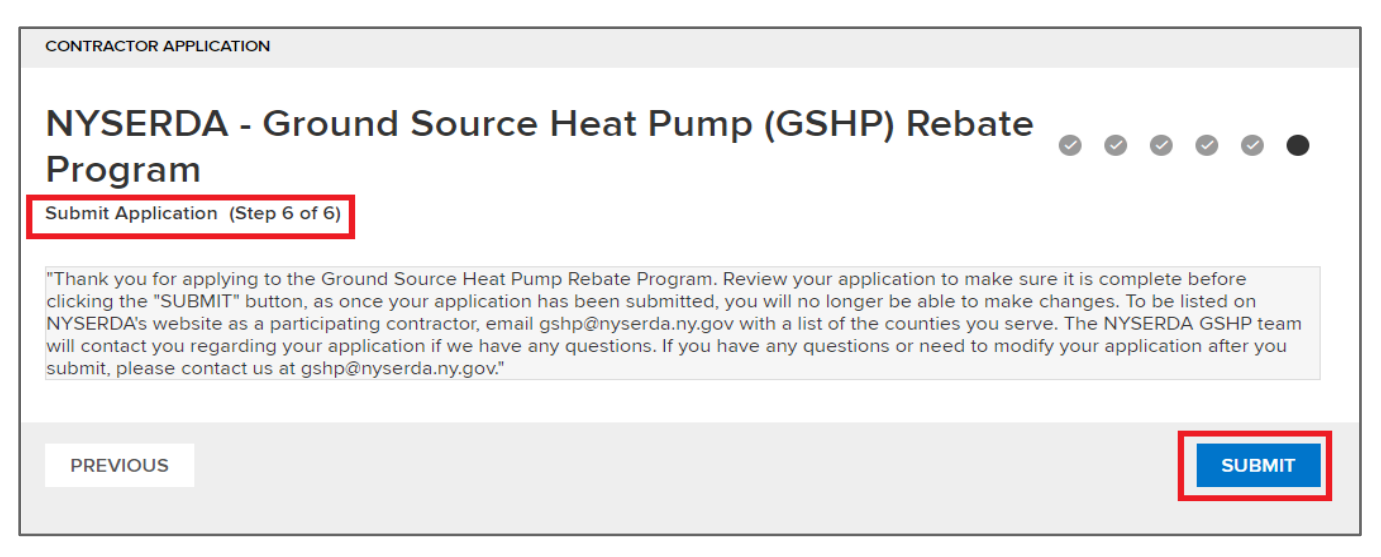

- 1. Once the application has been submitted, Program Staff will review the submitted documents for approval.
- After review and approval, the participant will receive an email showing the NYSERDA Salesforce username and will be prompted to create a password. Applicants will also receive the following email:

|                  | Thu 3/15/2018 10:52 AM                                                                                                    |
|------------------|----------------------------------------------------------------------------------------------------|
|                  | noreply@salesforce.com on behalf of NYSERDA No Reply <no-reply@nyserda.ny.gov></no-reply@nyserda.ny.gov>                         |
|                  | GSHP Rebate Program Participant Application                                                                                      |
| To               |                                                                                                    |
| Heat Pump        | (GSHP) Rebate Program. You can submit project applications on behalf of site owners.                                             |
| Dear <b>Sand</b> | 1*TOE                                                                                                    |
| Re: Applicatio   | n # 08177                                                                                                    |
| Congratulatio    | ns, you are now a participating contractor in New York State Energy Research and Development Authority's (NYSERDA) Ground Source |
| Please con       | tact gshp@nyserda.ny.gov if you have any questions.                                                                              |
| Thank you        |                                                                                                    |
| NYSERDA          |                                                                                                    |
| Do not rep       | ly to this email. This inbox is not monitored.                                                                                   |
|                  |                                                                                                    |
|                  |                                                                                                    |

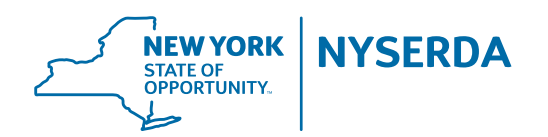

**State of New York** Andrew M. Cuomo, Governor

New York State Energy Research and Development Authority Richard L. Kauffman, Chair | Alicia Barton, President and CEO